## TUTORIAL DE CONSULTA - HISTÓRICO ESCOLAR – FESB

1º Passo: Para acessar Seu Histórico Escolar, entre no site da fesb <u>www.fesb.br</u> – em seguida, clique em **PORTAL.** Conforme a imagem abaixo.

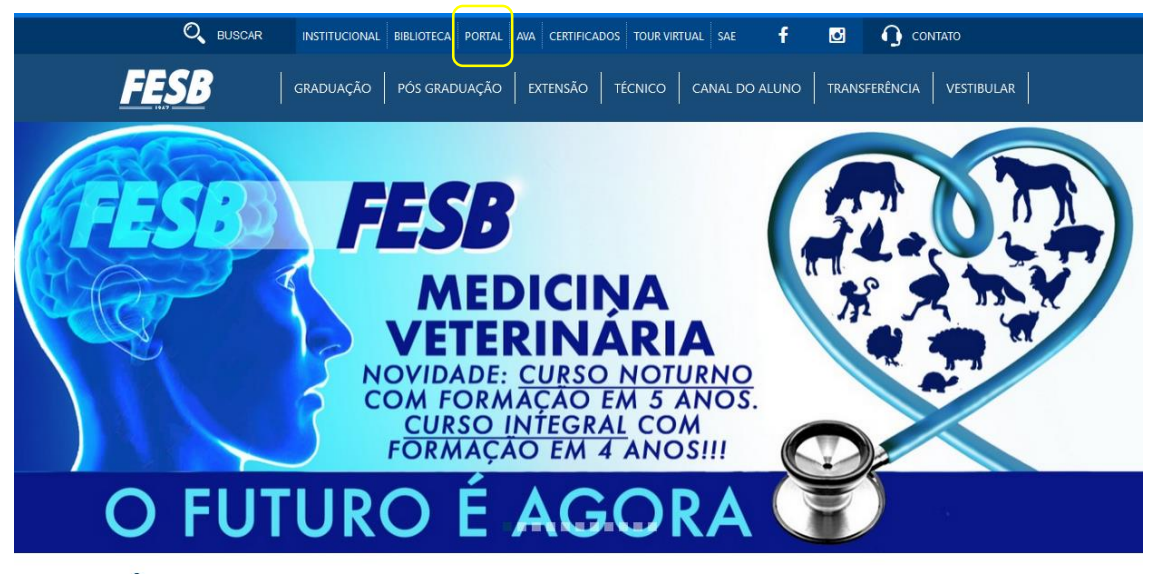

## NOTÍCIAS

**2º Passo:** Digite em seguida seu RA (Registro Acadêmico) e sua SENHA de acesso. Conforme a imagem abaixo.

|           | Faça o login<br>Usuário ou Email<br>Senta<br>Constructional<br>Esqueceu sua senta?               |
|-----------|--------------------------------------------------------------------------------------------------|
| Currículo | Cotação On-line Executor Web Processo Seletivo Pesquisar acervo Forum Certificador de Relatórios |

**3º Passo:** Clique em **Educacional** - Conforme a imagem abaixo.

| nício |                                                                                                    |                                                                  |                                                                               |
|-------|----------------------------------------------------------------------------------------------------|------------------------------------------------------------------|-------------------------------------------------------------------------------|
|       | <ul> <li>Educacional</li> <li>Participe da comunidade acadêmica<br/>da sua Instituição de Ensino. Veja o<br/>que preparamos para nossa<br/>interação.</li> </ul> | Entre e acesse as ferramentas de gerenciamento de sua aplicação. | Portal<br>Gerencie os conteúdos, notícias e<br>demais serviços do seu portal. |
| +=    | 🚺 Histórico                                                                                                    | - P 🕅 Visualizar Relatórios - P                                  | * Página Principal                                                            |
| +     | 🔹 <u>Dados pessoais</u>                                                                                                    |                                                                  |                                                                               |
| +     | Notas/faitas etapas                                                                                                    |                                                                  |                                                                               |
|       |                                                                                                    |                                                                  |                                                                               |

4º Passo: Clique em Histórico Escolar, que está localizada na lateral esquerda do menu, selecione o Período Letivo que deseja e assim terá acesso ao Histórico Escolar - Conforme a imagem abaixo.

|                                                                                                   | Início - Educacio                                                                          | onal 🗸 Acadêmico 🖌 Histórico:             |                      |                  |    |  |  |
|---------------------------------------------------------------------------------------------------|--------------------------------------------------------------------------------------------|-------------------------------------------|----------------------|------------------|----|--|--|
| Acadâmico                                                                                         | Contexto Educacional<br>Curso: NUTRIÇÃO - NOTURNO nº e-MEC 20683<br>Período Letivo: 2021/2 |                                           |                      |                  |    |  |  |
| Actademico     Dados pessoais <u>J Histórico     Notas/faltas etapas     Entrega de trab./av;</u> |                                                                                            |                                           |                      |                  |    |  |  |
| - Ouadro de horários                                                                              |                                                                                            |                                           |                      |                  |    |  |  |
| → Matrícula on-line<br>→ 🛣 Solicitações<br>→ Matriz curricular                                    | Curso<br>NUTRIÇÃO - NOT<br>Habilitação                                                     | URNO nº e-MEC 20683                       |                      |                  |    |  |  |
| Quadro de avisos                                                                                  | CURSO DE NUTRIÇÃO                                                                          |                                           |                      |                  |    |  |  |
|                                                                                                   | Situação<br>ATIVO                                                                          |                                           |                      | Tipo de ingresso |    |  |  |
|                                                                                                   | Coeficiente de rendimento                                                                  |                                           |                      | Média global     |    |  |  |
|                                                                                                   |                                                                                            |                                           |                      | 0                |    |  |  |
|                                                                                                   |                                                                                            |                                           | 1                    |                  |    |  |  |
|                                                                                                   | P. Letivo                                                                                  |                                           | Situação aluno ENADE |                  | Da |  |  |
|                                                                                                   | ⊕ 2020/1                                                                                   |                                           |                      |                  |    |  |  |
|                                                                                                   | ⊕ 2020/2     ⊕ 2021/1                                                                      |                                           |                      |                  |    |  |  |
|                                                                                                   | ⊕ 2021/1 ⊕ 2021/2                                                                          |                                           |                      |                  |    |  |  |
|                                                                                                   | 0                                                                                          |                                           |                      |                  |    |  |  |
|                                                                                                   | Cód. Disc.                                                                                 | Disciplina                                |                      |                  |    |  |  |
|                                                                                                   | 1o. período                                                                                |                                           |                      |                  |    |  |  |
|                                                                                                   | 920/2                                                                                      | BIOLOGIA (GENÉTICA, CITOLOGIA E EVOLUÇÃO) |                      |                  |    |  |  |
|                                                                                                   | 03/3                                                                                       | EDUCAÇÃO FÍSICA                           |                      |                  |    |  |  |
|                                                                                                   | 3107                                                                                       | 17 HISTOLOGIA GERAL I                     |                      |                  |    |  |  |
|                                                                                                   | 967/2                                                                                      | INTRODUÇÃO À NUTRIÇÃO                     |                      |                  |    |  |  |